# **CORDON – THE ADVANCED SEARCH**

**CorDon's** <u>search mask</u> has two modes, **simple** and **advanced**. The buttons at the top (a, img. 1) switch between the two. The functions of the simple search are explained <u>here</u>.

| а              | simple       |                                                                                |                                                | advanced             |  |
|----------------|--------------|--------------------------------------------------------------------------------|------------------------------------------------|----------------------|--|
| In case of any | problems col | nsult our manuals<br>tar<br>search text<br>C token<br>transliteration<br>layer | s as well as our <u>t</u><br>get<br>verse line | roubleshooting_site. |  |
|                | d[           | entire word<br>position<br>word form<br>part of speech<br>part of speech       | lemma<br>V                                     |                      |  |
| Search         |              |                                                                                |                                                |                      |  |

The advanced search mask is structured so that the search can be **narrowed step by step**. Img. 1 shows the view at the start.

The search text is entered at **b**. The token–verse line switch (**c**) switches the search between **token mode** and **verse line mode**.

As in the simple search, token mode can search either on the level of concrete **word forms** or **lemmata** (citation forms, "dictionary" forms) (d).

Note that when the search is set to **Lemma**, it doesn't matter which text layer (cf. img. 2) is selected.

#### Img. 1

## THE TOKEN SEARCH

### LAYER

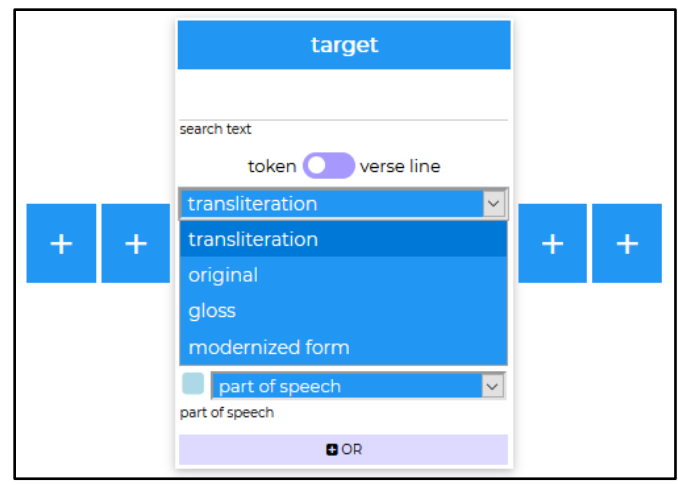

From the **"layer" dropdown** (img. 2) you can pick the text layer to be searched. By default, as in the simple search, the **transliterated** layer will be searched. Here the text has been rendered in the modern Lithuanian alphabet but left otherwise unchanged (cf. <u>the</u> <u>description of the simple search</u>). Alternatively the search can be set to:

## Img. 2

- The **original** text, containing all special characters, metrical diacritics etc.
- The **glosses**, where obsolete, ambiguous or otherwise "difficult" words are glossed
- The **modernized form** here, all word forms have been represented by their modern standard Lithuanian equivalent

## POSITION

In the **"position" dropdown** (img. 3) you can specify where the search text occurs in the target word:

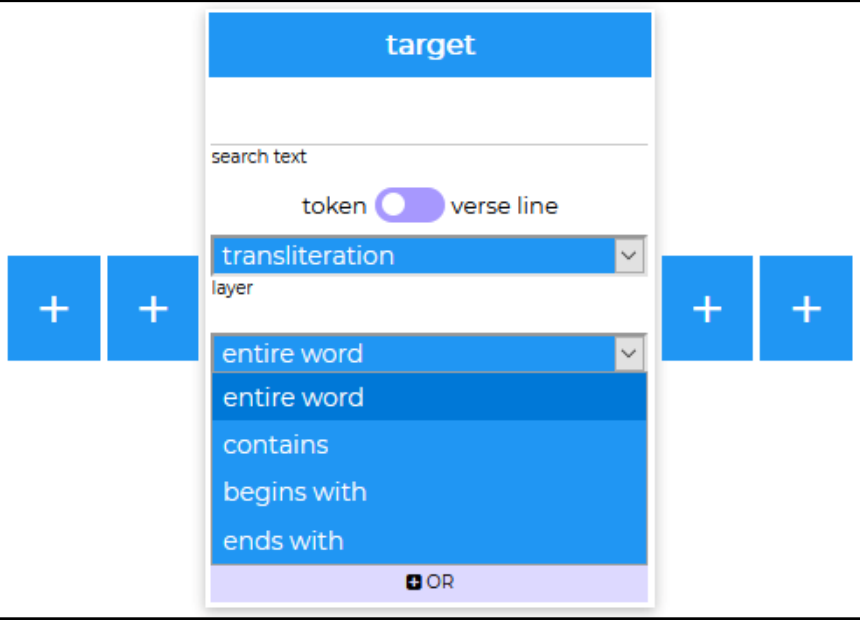

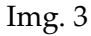

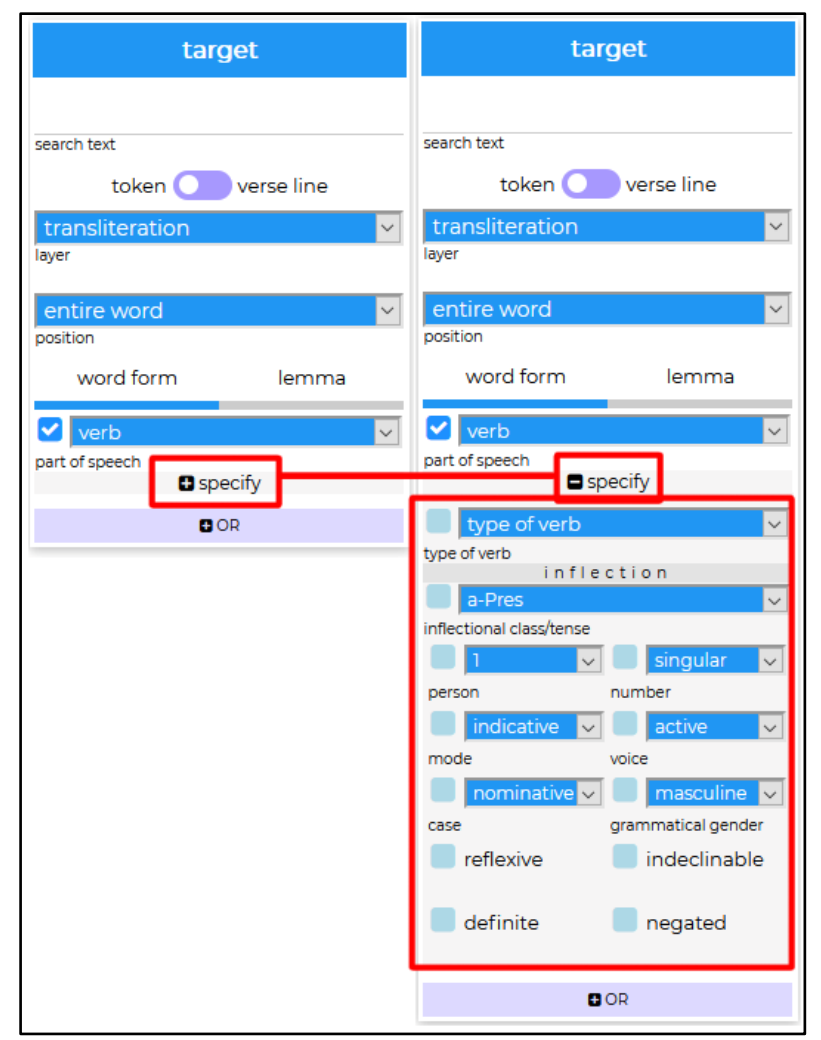

The advanced search can be narrowed to specific grammatical forms step by step. When a part of speech has been selected, clicking on SPECIFY (img. 4) will open a menu which allows the specification of a sub-class and/or morphological characteristics. The options available depend on the part of speech and on whether the search is set to "word form" or "lemma".

The tick box to the left of each option is used to filter the search:

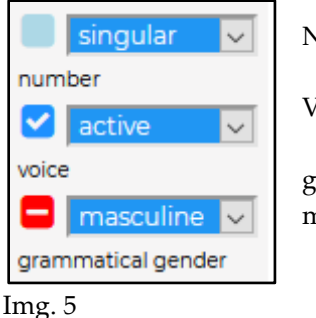

Number: any

Voice: active

grammatical gender: **not** masculine

## NARROWING THE SEARCH

# OR, PLUS

The OR button is used to search for multiple formal properties of the same category simultaneously. The search in img. 6, for example, will find **all nouns which end in** *a* **and are in the nominative OR the vocative case**.

| target                      |                                            | target 🛛                                      |  |  |  |
|-----------------------------|--------------------------------------------|-----------------------------------------------|--|--|--|
|                             | būras                                      |                                               |  |  |  |
| а                           | search text search text                    | search text                                   |  |  |  |
| search text                 | layer toke                                 | en verse line                                 |  |  |  |
| token 🔵 verse line          | entire word                                | entire word                                   |  |  |  |
| transliteration             | position entire word                       | rd vition                                     |  |  |  |
| layer                       | word form lemma position                   | word form iemma                               |  |  |  |
|                             | conjunction word for                       | Irm lemma verb verb                           |  |  |  |
| ends with 💙                 | part of specify                            | speech 🗸                                      |  |  |  |
| position                    | © OR                                       | © OR                                          |  |  |  |
| word form lemma             |                                            |                                               |  |  |  |
|                             | 1. PL_3r_18(18) Ir Ponùs taip ,            | kaip Burùs igélt' ĭffīšójo .                  |  |  |  |
| ✓ noun                      | transliteration ir ponus taip ,            | kaip burus įgelt issižojo -                   |  |  |  |
| part of speech              | modernized form ir ponus taip -            | kaip būrus įgelti išsižiojo -                 |  |  |  |
| _ spoonly                   | lemma ir ponas taip -                      | kaip būras įgelti išsižioti -                 |  |  |  |
| type of noun                | part of speech lemma KO NA ADV -           | KO NA V V -                                   |  |  |  |
| type of noun<br>in flection | inflection - PI_Acc                        | · - Pl_Acc (-) Ind_Past_3 -                   |  |  |  |
| a 🗸                         | 2 DL (r. (2024) Tai ir. D04a               | faifudit is didday affidauit                  |  |  |  |
| inflectional class          | 2. PL_4I_42(124) Idi Ir burs               |                                               |  |  |  |
| nominative 🗸 👘 masculine 🗸  | transliteration tai ir burs                | tur spjaudit , ir didey nusidyvit ;           |  |  |  |
| case grammatical gender     | modernized form tai ir buras               | turi spjaudyti - ir didei nusidyvyti -        |  |  |  |
|                             | lemma tai ir būras                         | turėti spjaudyti - ir didei nusidyvyti -      |  |  |  |
| number                      | part of speech lemma KO KO NA              | V - KO ADV V -                                |  |  |  |
| hanber                      | inflection Sg_Nom_(                        | (rs) Ind_Pres_3_(-) (it) (ey) (it) -          |  |  |  |
| OR                          | Img. 7                                     |                                               |  |  |  |
|                             |                                            |                                               |  |  |  |
| part of speech              | The buttons either side of the s           | search box open additional search boxes.      |  |  |  |
| specify                     | This is used to search for <b>word see</b> | <b>quences</b> – the order of the boxes       |  |  |  |
| type of noun                | corresponds to the position in the         | word sequence. The search in img. 7 will      |  |  |  |
| type of noun                | thus find all sequences of a conjur        | nction, the lemma <i>būras</i> and a verb, in |  |  |  |
| inflection                  | that order <sup>1</sup>                    |                                               |  |  |  |
| a 🗸                         |                                            |                                               |  |  |  |
| inflectional class          |                                            |                                               |  |  |  |
| 🗸 vocative 🔽 🦳 masculine 🗸  |                                            |                                               |  |  |  |
| case grammatical gender     |                                            |                                               |  |  |  |
| singular 🗸 indeclinable     |                                            |                                               |  |  |  |

Img. 6

number

#### THE VERSE LINE SEARCH

🗄 OR

In "**verse line**" mode the search checks the **entire line of verse** for the string specified and outputs all matching lines. % is used as a placeholder for any number of any character. A search for **%au saul%**, for example, will find the first verse of PL, "J**au saul**elė vėl atkopdama budino svietą".

<sup>&</sup>lt;sup>1</sup> Note that punctuation marks are treated as tokens. For the purposes of the search, the sequence *"Sveiks , dieve duok"* consists of **four**, not three, tokens. You would thus need to search for the sequence adjective–**[blank]**–noun–verb in order to find this phrase.

#### **TROUBLESHOOTING, SPECIAL CASES**

In case of problems you may want to consult the <u>troubleshooting page</u>. Below is a list of some peculiarities of the data structure which will need to be kept in mind in order to effectively and reliably use the serach.

#### VERBS WITH ALTERNATE INFINITIVES

**For verbs in -inti/-yti the lemma entry lists two infinitives**, separated by a comma without a space: "Xinti,Xyti". For example, the lemma of <u>RG\_40\_5(153) rágĭnŏ</u> is "raginti,ragyti". The search treats such entries as one "word" and so a search for "entire word: raginit" or "entire word: ragyti" will yield no results. To find entries of this kind, you will have to **search using "contains" rather than "entire word"**.

#### **AMBIGUOUS FORMS**

When a form may belong to multiple lemmata, both options are listed, separated by a slash (e.g. <u>RG 70 4(722)</u> <u>stůpu</u>, lemma "stuopa/stuopas"). The form's grammatical properties are listed in an analogous way – thus stuopa/stuopas has "o\_Fem/a\_Masc" as its *morphology – form* entry. **A lemma search for "entire word:** *stoupa*" **will not find this match**, you would need to search for "contains: *stuopa*".

#### REFLEXIVES

**Reflexive forms are lemmatized as reflexives**. Thus, the lemma of <u>WD 16r 42(124) *immăfī*</u> is "imtis" (and not "imti"). To find both the reflexive and non-reflexive occurrences of a lemma you will need to run either two separate searches (for "imti" and "imtis") or search using "contains" ("contains: *imti*" will also find *imtis*).

**Reflexives negated with the prefix** *ne*- **receive a "double" lemmatization** – first with the negation, then without, separated by a slash. Thus the lemma entry for <u>PL 10v 4(631) *nĕfīgėdi*</u> is "nesigėdėtis/gėdėtis".

**The prefix** *be-* **receives special treatment in the case of reflexives.** For non-reflexive verbs it is lemmatized and glossed separately (cf. <u>RG 40 28(176) *běwálgant*</u>, modernized form "be" + "valgant"). With reflexives however it is **not** separated (<u>cf. RG 40 28(176) *běsĭdzaùgiant*</u>, modernized form "besidžiaugiant", one word), because the resulting "trunk" form would otherwise be ungrammatical ((†*sidžiaugiant*).

#### **POSSESSIVE PRONOUNS**

**The uninflected possessive pronouns** *mano, tavo* **and** *savo* **receive a "double" lemmatization** – first as the reflexive pronoun, then as the corresponding personal pronoun, separated by a slash without a space. Thus the lemma of *mano* is "mano/aš, of *tavo*: "tavo/tu", of *savo*: "savo/savęs".

#### NEMOKĖTI, NERIMTI, NETEKTI, NETIKTI

The above verbs have a special meaning in their negated form and are thus lemmatized *with* the negation prefix. Thus the lemma of <u>RG\_64\_33(637) *nĕtìnkat*</u> "netikti", not "tikti".

#### CAPITALIZATION

**The search is case-sensitive.** Lemmata (with the exception of proper names) and words in the transliterated and modernized text layers are always uncapitalized. But when searching the **original** text layer using the advanced search, the difference may be relevant: A search for "ar" here will find only occurrences within sentences, "Ar" only at the start of sentences.

#### **TEXTOLOGICAL NOTES, MISPRINTS**

The texts that have survived in manuscript form have been comprehensively textologically annotated in the <u>SLIEKKAS project</u>. These annotations have therefore not been duplicated in CorDon.

The remaining texts are based on Georg H. F. Nesselmann's print edition (1896). The occasional printing errors in these texts have been corrected on the transliteration layer. First the erroneous form is listed, then, separated by a comma, the correct form (cf. <u>RG 36 37(109) *gidirt*</u>, transliteration "gidirt,girdit").